## HOW TO INITIATE AND AUTHORISE TRANSACTION FOR CORPORATE USERS

## MAKER LOGIN:

Login to Internet Banking Page using the Maker User credentials. The Maker is provided the rights to initiate the transactions.

The Maker has to Traverse the following path after login Go to Dashboard – >select Menu Tab: Pay & Transfer as shown below.

| Answer     Answer     Answer <th>Profile and Ucer Settings</th>                                                                                                    | Profile and Ucer Settings |
|----------------------------------------------------------------------------------------------------|---------------------------|
| Consert & Samery Leaves Samery                                                                                                    |                           |
| Covert & Samp Accurate Summy                                                                                                    |                           |
| Califordina Califordia Califordia |                           |
|                                                                                                    |                           |
| Attivity Log           Freenant                                                                                                    |                           |
| Autoretifi         Not Autoretifi         Paynth (i)         Bit/paynth (i)         Bannoli           brannik         0         brannik         0         brannik <td>0<br/>0</td>                                                                                                    | 0<br>0                    |
| DB         Distribution         Assurt         Repairs R0         Itidas           Notice strates                                                                                                    |                           |
| Page_Bet treat is a C s a                                                                                                    |                           |
| (Transit v)                                                                                                    |                           |
| Autom         Profession         Entry         Entry         Entry           0         0n         Secretion         Associability         Associability                                                                                                    |                           |
|                                                                                                    |                           |
| Phy Approved List         Frances         Frances         B         B         B                                                                                                    |                           |
|                                                                                                    |                           |
|                                                                                                    |                           |

After Clicking on the Pay & Transfer tab, click on the Fund Transfers –>Transfer Money, the below screen will display

| Canara Bank                                 |                                                                                                    |                                                                                                    | Search Q Welco<br>Minso<br>Last lo                                                                                | me<br>i Mehta<br>Igin 30 Nov 2022 10:49 AM |
|---------------------------------------------|----------------------------------------------------------------------------------------------------|----------------------------------------------------------------------------------------------------|----------------------------------------------------------------------------------------------------|--------------------------------------------|
| Accounts & Services Pay & Transfer Deposits | Bulk File Upload                                                                                                    | BILLPAY<br>Bills & Utilities                                                                                                    | Trade Finance Other Service                                                                                       | Profile and User Settings                  |
| Fund Transfers                              | Make Payment                                                                                                    |                                                                                                    | IST 30 Nov 2022 10:56:09 A                                                                                        | м                                          |
| Beneficiary Maintenance                     | Transfer Money Quick Pay Multiple Internal Tra                                                                                                    | ansfers                                                                                                    |                                                                                                    |                                            |
| Manage Favourites                           | Transfer Type                                                                                                    |                                                                                                    |                                                                                                    |                                            |
| Register/De-Register Offline OTP            | Within Bank Other Bank Own Accounts                                                                                                    |                                                                                                    |                                                                                                    |                                            |
| Manage Standing Instructions                |                                                                                                    |                                                                                                    |                                                                                                    |                                            |
| Funds Transfer History                      | Account to be debited<br>3525201000185  V Balance : ₹ 5                                                                                                  | 9,328.08                                                                                                    | Note                                                                                                    |                                            |
|                                             | Account to be credited                                                                                                    |                                                                                                    | • Want to make a payment to someone new?                                                                          |                                            |
|                                             | Search By Q                                                                                                    |                                                                                                    | Add New Beneficiary                                                                                               |                                            |
|                                             | Name                                                                                                    | Account Number                                                                                                    | <ul> <li>Transfer money to registered payees from your savings or<br/>current accounts.</li> </ul>                |                                            |
|                                             | <ul> <li>Deepa</li> </ul>                                                                                                    | 0688111018489                                                                                                    | Transfer charges are applicable as per the Bank Policy                                                            |                                            |
|                                             | O MONISH BALAJI S D                                                                                                    | 04762010085680                                                                                                    | <ul> <li>Haven't registered your payee yet?</li> <li>No problem! Use the Quick Pay service to transfer</li> </ul> |                                            |
|                                             | ○ Vinodhini                                                                                                    | 04782020001205                                                                                                    | <ul><li>Did you know?</li></ul>                                                                                   |                                            |
|                                             | Page of 1 (1-3 of 3 items) K < 1 > X                                                                                                    |                                                                                                    | You can transfer money towards multiple payees at once<br>from the Multiple Transfers option                      |                                            |
|                                             | Note:<br>1. Please note that the funds transfer to the newly added bene<br>addition.<br>2. From 4 hours till 24 hours, up to Rs. 50000 can be transferre | eficiaries are disabled till 4 hours from the time of beneficiary<br>ed. After 24 hours you can transfer up to your permitted limit. |                                                                                                    |                                            |
|                                             | Pay Cancel                                                                                                    |                                                                                                    |                                                                                                    |                                            |
|                                             | Back to Dashboard                                                                                                    |                                                                                                    |                                                                                                    |                                            |
|                                             |                                                                                                    |                                                                                                    |                                                                                                    |                                            |
|                                             |                                                                                                    |                                                                                                    |                                                                                                    |                                            |
|                                             |                                                                                                    |                                                                                                    |                                                                                                    |                                            |
|                                             |                                                                                                    |                                                                                                    |                                                                                                    |                                            |
|                                             |                                                                                                    |                                                                                                    |                                                                                                    |                                            |
|                                             |                                                                                                    |                                                                                                    |                                                                                                    |                                            |
|                                             |                                                                                                    |                                                                                                    |                                                                                                    |                                            |
|                                             | Eve assistance elease rowtest our Hele Deck No. 1800 425 0018 OP. Remister 8                                                                             | S Track Convoluint   Canara Rank Internet Bankinn                                                                                    |                                                                                                    |                                            |

|                                 | Canara         | Bank A   |                                        |                                                                        |                                                                           |                                                                           |                                                  | Search                                                                                                    | Q Welcome<br>Minaxi Mehta<br>Last login 30 N | iov 2022 10:40 AM <mark>&amp;</mark> ⊖ |
|---------------------------------|----------------|----------|----------------------------------------|------------------------------------------------------------------------|---------------------------------------------------------------------------|---------------------------------------------------------------------------|--------------------------------------------------|----------------------------------------------------------------------------------------------------|----------------------------------------------|----------------------------------------|
| Accounts & Services             | Pay & Transfer | Deposits | Loans                                  | Bulk File Upload                                                       | Tax Center                                                                | BILLPAY<br>BILLS & Utilities                                              | EX4U<br>FX4U                                     | Trade Finance                                                                                                | Other Services                               | Profile and User Settings              |
| Fund Transfers                  |                | • )      | Make F                                 | Payment                                                                |                                                                           |                                                                           |                                                  | IST 30 Nov 2                                                                                                 | 022 10:56:09 AM                              |                                        |
| Beneficiary Maintenance         |                | •        | Transfer                               | er Money Quick Pay                                                     | Multiple Internal Transfers                                               |                                                                           |                                                  |                                                                                                    |                                              |                                        |
| Manage Favourites               |                |          | Transfer                               | r Type                                                                 |                                                                           |                                                                           |                                                  |                                                                                                    |                                              |                                        |
| Register/De-Register Offline OT | P              |          | Within                                 | n Bank Other Bank                                                      | Own Accounts                                                              |                                                                           |                                                  |                                                                                                    |                                              |                                        |
| Manage Standing Instructions    | •              | •        |                                        |                                                                        |                                                                           |                                                                           |                                                  |                                                                                                    |                                              |                                        |
| Funds Transfer History          |                |          | Acco<br>352                            | ount to be debited 25201000185                                         | ✓ Balance : ₹ 9,328.0                                                     | 08                                                                        | [                                                | Note                                                                                                    |                                              |                                        |
|                                 |                |          | Acce                                   | ount to be credited                                                    |                                                                           |                                                                           |                                                  | <ul> <li>Want to make a payment to someon</li> </ul>                                                         | e new?                                       |                                        |
|                                 |                |          | Searc                                  | rch By                                                                 | 9                                                                         |                                                                           |                                                  | Add New Benefic                                                                                              | ciary                                        |                                        |
|                                 |                |          | Nam                                    | ne                                                                     |                                                                           | Account Number                                                            |                                                  | Transfer money to registered payee                                                                           | s from your savings or                       |                                        |
|                                 |                |          | • 0                                    | Deepa                                                                  |                                                                           | 0585111018489                                                             |                                                  | Transfer charges are applicable as p                                                                         | per the Bank Policy                          |                                        |
|                                 |                |          | ⊖ N                                    | MONISH BALAJI S D                                                      |                                                                           | 04762010085680                                                            |                                                  | Haven't registered your payee yet                                                                            | 12                                           |                                        |
|                                 |                |          | 0 1                                    | Vinodhini                                                              |                                                                           | 04762020001205                                                            |                                                  | money.                                                                                                    | anvide to cransver                           |                                        |
|                                 |                |          | Page                                   | of 1 (1-3 of 3 items)                                                  | к (1) н                                                                   |                                                                           |                                                  | <ul> <li>Did you know?<br/>You can transfer money towards mu<br/>from the Multiple Transfers onto</li> </ul> | ltiple payees at once                        |                                        |
|                                 |                |          | Amo                                    | ount                                                                   |                                                                           |                                                                           | l                                                |                                                                                                    |                                              |                                        |
|                                 |                |          | 2 10<br>View I                         | Limits                                                                 |                                                                           |                                                                           |                                                  |                                                                                                    |                                              |                                        |
|                                 |                |          | Purpt                                  | lose                                                                   |                                                                           |                                                                           |                                                  |                                                                                                    |                                              |                                        |
|                                 |                |          | 33 Ch                                  | haracters Left                                                         |                                                                           |                                                                           |                                                  |                                                                                                    |                                              |                                        |
|                                 |                |          | Note:<br>1.Pleas<br>addition<br>2.From | ise note that the funds transf<br>m.<br>m 4 hours till 24 hours, up to | er to the newly added beneficiarie:<br>Rs. 50000 can be transferred. Afte | s are disabled till 4 hours from th<br>er 24 hours you can transfer up to | e time of beneficiary<br>o your permitted limit. |                                                                                                    |                                              |                                        |
|                                 |                |          | Pa                                     | Cancel                                                                 |                                                                           |                                                                           |                                                  |                                                                                                    |                                              |                                        |
|                                 |                |          | Back to Das                            | shboard                                                                |                                                                           |                                                                           |                                                  |                                                                                                    |                                              |                                        |
|                                 |                |          |                                        |                                                                        |                                                                           |                                                                           |                                                  |                                                                                                    |                                              |                                        |
|                                 |                |          |                                        |                                                                        |                                                                           |                                                                           |                                                  |                                                                                                    |                                              |                                        |
|                                 |                |          |                                        |                                                                        |                                                                           |                                                                           |                                                  |                                                                                                    |                                              |                                        |
|                                 |                |          |                                        |                                                                        |                                                                           |                                                                           |                                                  |                                                                                                    |                                              |                                        |
|                                 |                |          | For assistance please                  | se contact our Help Desk No. 18                                        | 800 425 0018 CR Register & Track                                          | Complaint) Canara Bank Internet                                           | t Banking.                                       |                                                                                                    |                                              |                                        |

Account to be debited: The respective user logged in accounts list is displayed in dropdown list. User can select the account accordingly.

Account to be credited: User has been provided with search option under Account to be credited for the ease of user and User have options to select from the list of beneficiaries already added to initiate the transaction.

Amount: User has to enter the amount.

Purpose: User has to enter the purpose/narration for the transaction.

Once the user enters all the details then the customer has to click on "Pay" Button to continue. After clicking on the "Pay" button the User will be redirected to REVIEW Page as shown below.

| Preside Service Preside Service     Preside Service Preside Service     Preside Service <th>Canara Bank</th> <th><u>&gt;</u></th> <th></th> <th></th> <th></th> <th>earch</th> <th>Q Welcome<br/>Minaxi Mehta<br/>Last login 30 N</th> <th>ov 2022 11:04 AM 🔗 🕀</th>                                                                                                    | Canara Bank                                                                                                    | <u>&gt;</u>                                                                                                    |                                       |                              |              | earch         | Q Welcome<br>Minaxi Mehta<br>Last login 30 N | ov 2022 11:04 AM 🔗 🕀      |
|----------------------------------------------------------------------------------------------------|----------------------------------------------------------------------------------------------------|----------------------------------------------------------------------------------------------------|---------------------------------------|------------------------------|--------------|---------------|----------------------------------------------|---------------------------|
| Part lands   Part dands   Randser landser lands | Accounts & Services Pay & Transfer Deposits                                                                                                    | Loans Bulk File Upload                                                                                                    | Tax Center                            | BILLPAY<br>BILLS & Utilities | EX4U<br>FX4U | Trade Finance | Other Services                               | Profile and User Settings |
|                                                                                                    | Fund Tausfus     •       Beneficiary Mathemace     •       Manage Faceful (Start)     •       Register/De-Register (Office OTP)     •       Manage Faceful (Start)     •       Fands Transfer History     • | REVEW<br>You industed a request for<br>Transfer To<br>Pro-<br>Rescuent Project<br>Internal<br>Account Number<br>Account Number<br>Account Numb | Webin Bank Transfer: Please review de | a ia before you confirmi     |              |               |                                              |                           |

|                                                                                                    | Can <u>ara</u>           | Bank     | 2          |                                                                                                    |                                |                                    |              | Search        | Q Welcome<br>Minaxi Mehta<br>Last login 30 No | v 2022 11:04 AM 😂 👄       |
|----------------------------------------------------------------------------------------------------|--------------------------|----------|------------|----------------------------------------------------------------------------------------------------|--------------------------------|------------------------------------|--------------|---------------|-----------------------------------------------|---------------------------|
| Accounts & Services                                                                                                    | Pay & Transfer           | Deposits | Loans      | Bulk File Upload                                                                                                    | Tax Center                     | BILLPAY<br>Bills & Utilities       | EX4U<br>FX4U | Trade Finance | Other Services                                | Profile and User Settings |
| Fund Transfers<br>Bendfisary Makdenance<br>Manage Faceurites<br>Register/Delaydet Offline C<br>Manage Sanding Instruction<br>Funds Transfer History | 179<br>193<br>193<br>193 |          |            | EVERU<br>You initiated a request for Wi<br>Transfer To<br>See Same<br>Account Syns<br>Internal<br>Account Syns<br>Task<br>Top<br>Transfer From<br>32529100018<br>32529100018<br>3252910018<br>3252910018<br>32529100018<br>32529100000<br>325291000000<br>32529100000000000000000000000000000000000 | to Box Tanto: Pease war        | , catalità ballera y eve confirmi  |              |               |                                               |                           |
|                                                                                                    |                          |          | For assist | tance please contact our Help Desk No.                                                                                                    | 1800 425 0018 CR Register & Tr | ack Complaint   Canara Bark Intern | et Banking.  |               |                                               |                           |

User has to review the transaction initiated before confirming as shown below

The user has to click on Confirm Button to continue the Transaction

|                                                                                                    | Bank A                                | :     |                                                                                                    |                                                                                                    |                                                                                                    |                                                           |                                   | Welcome<br>Minaxi Mehta<br>Last login 30 N | kov 2022 11.04 AM 🙈 🕀     |
|----------------------------------------------------------------------------------------------------|---------------------------------------|-------|----------------------------------------------------------------------------------------------------|----------------------------------------------------------------------------------------------------|----------------------------------------------------------------------------------------------------|-----------------------------------------------------------|-----------------------------------|--------------------------------------------|---------------------------|
| Accounts & Services Pay & Transfer                                                                                                    | Deposits                              | Loans | Bulk File Upload                                                                                                    | Tax Center                                                                                                    | BILLPAY<br>Bills & Utilities                                                                                     | EX4U<br>FX4U                                              | Trade Finance                     | Other Services                             | Profile and User Settings |
| Account & terrines Pund Transfers Rendicity Maintenance Monage Forsults Register:Ch.Register:Ch.Regist | · · · · · · · · · · · · · · · · · · · | Loons | REMEMPERATION OF CONTRACT OF CONTRACTON OF CONTRACT OF CONTRACT OF | Tax Center<br>the Bank Transfer. Please wele                                                                                                    | edetalis before you confirm!                                                                                     | Rit                                                       | Trade Finance                     | Other Services                             | Profile and User Settings |
|                                                                                                    |                                       |       | Transaction Password Transaction Authorisation OTP has been sent to your reg One Time Password (OTP) One Time Password (OTP) One Time Password (OTP) One Time Password to been been been been been been been bee                                                                                                    | gistered mobile number, Pleas<br>in 30 seconds<br>sution, incase you do not receive<br>all if you choose this option.<br>rds/CTP with anyone for security | e enter that OTP below to comp<br>e the OTP. This option will be actival<br>the OTP. This option will be actival | plete the process.<br>Sed after 60 seconds and it will se | nd a New OTP to your registered M | toble Number, You                          |                           |

Once user click on CONFIRM Button from Review screen –User has to enter the Transaction Password and OTP received on registered mobile number

On entering the Transaction Password & OTP user has to click on Submit Button to initiate the transaction.

| Canara Bank                                                                                                    | and the second second s |                                              |                                |            | earch         | Q Welcome<br>Minaxi Mehta<br>Last login 30 No | w 2022 11:04 AM 🚨 🕀       |
|----------------------------------------------------------------------------------------------------|----------------------------------------------------------------------------------------------------|----------------------------------------------|--------------------------------|------------|---------------|-----------------------------------------------|---------------------------|
| Accounts & Services Pay & Transfer Deposits                                                                                                    | Loans Bulk File Upload                                                                                                    | Tax Center                                   | BILLPAY<br>Bills & Utilities   | FX4U       | Trade Finance | Other Services                                | Profile and User Settings |
| Mitty     Pry & Transfer     Dipole       Fund Transfer     •     •       Manage Estanding Instructions     •     •       Resider/De-Register/Office OTP     •     •       Manage Estanding Instructions     •     •       Fund Transfer History     •     • | The second second secon | Transaction Date<br>30 Nev 202<br>• Darboard | Elis & Utilier                 |            | Trais Prans   | Citier Services                               | V2022 ITOLAN              |
|                                                                                                    |                                                                                                    |                                              |                                |            |               |                                               |                           |
|                                                                                                    | For assistance please contact our Help Desk No                                                                                                    | a 1800 425 0018 CR Register & Track C        | omplaint) Canara Bark Internet | t Banking. |               |                                               |                           |

Under the Confirmation Page – user can see the transaction initiated details with the successful transaction initiated message on screen.

## **CHECKER LOGIN:**

Once the Transaction is initiated by the Maker, the Checker has to login Using his User ID and Login Password. The Dashboard will be displayed as below.

| == 🔨                                  | Can <u>ara</u> I        | Bank 📣                                    |                                                             |                                        |                                                         |                                   |              | Search                  | Q Welcome<br>Minaul meh<br>Lawi login 29 | New 2022 08:33 PM         |
|---------------------------------------|-------------------------|-------------------------------------------|-------------------------------------------------------------|----------------------------------------|---------------------------------------------------------|-----------------------------------|--------------|-------------------------|------------------------------------------|---------------------------|
| Accounts & Bervices                   | Pay & Transfer          | Deposits                                  | Loans B                                                     | uik File Upload                        | Tax Center                                              |                                   | EX4U         | Trade Finance           | Other Services                           | Profile and Ucer Lettings |
| Current & Savings Accounts Summary    |                         |                                           |                                                             |                                        |                                                         |                                   |              |                         |                                          |                           |
| Current & Savings<br>1 Total Accounts | G Rea                   |                                           | Term Deposits                                               | <b>a</b>                               | Loans                                                   | 99 -                              | (            | Statement System (SUTS) |                                          |                           |
| ₹ 9,328.08<br>NR (1 Accounts)         | There is a<br>Dependent |                                           | There is no active Deposit acce<br>Deposits tab to Open a 1 | unt. Kindly visit our<br>Ferm Deposit. | There is no active Loan accour<br>Loans tab to Apply fe | nt. Kindly visit our<br>r a Loan. |              |                         |                                          |                           |
| Current & Savings Accounts Summary    |                         |                                           |                                                             |                                        |                                                         |                                   |              | <b>at</b> 8.            |                                          |                           |
| Customer Name                         |                         | Account Number                            |                                                             | Account Type                           |                                                         | Not Balance                       |              |                         |                                          |                           |
| THE YOUNG MIND EDUTECH                |                         | CURRENT ACCOUNT- GENERAL<br>3525201000185 |                                                             | Current Account                        |                                                         | ₹ 9,328.08                        |              |                         |                                          |                           |
| Page of 1 (1 of 1 items) ic c 1       | → 3                     |                                           |                                                             |                                        |                                                         | Download                          |              |                         |                                          |                           |
| Activity Los                          |                         |                                           |                                                             |                                        |                                                         |                                   |              |                         |                                          |                           |
|                                       |                         | From Date                                 | (15 New 2022                                                |                                        | To Date                                                 | (10 Nov 1911                      |              | (Based)                 |                                          | <u>,</u>                  |
|                                       |                         |                                           |                                                             |                                        | December (1)                                            | (                                 |              |                         | Deter Dire die                           |                           |
| Successful                            | 0                       | Success                                   | nu 0                                                        |                                        | Successful                                              | 0                                 | Successful   |                         | Successful                               | 0                         |
| Rejected                              | 0                       | Rejecti                                   | as 0<br>d 0                                                 |                                        | Rejected                                                | 0                                 | Rejected     | 0                       | Rejected                                 | 0                         |
| Data                                  | Decorption              |                                           | Account Number                                              |                                        | Amount                                                  |                                   | Reference No |                         | tietus                                   |                           |
| No dalla lo display.                  |                         |                                           |                                                             |                                        |                                                         |                                   |              |                         |                                          |                           |
| Page 0 of 0 items) x c 1 >            | *                       |                                           |                                                             |                                        |                                                         |                                   |              |                         |                                          |                           |
| Pending For Approvals                 |                         |                                           |                                                             |                                        |                                                         |                                   |              |                         |                                          |                           |
|                                       |                         |                                           |                                                             |                                        |                                                         |                                   |              |                         |                                          |                           |
| (                                     |                         |                                           |                                                             |                                        |                                                         |                                   |              |                         |                                          |                           |
| Accounts Non Accounts                 | Payments 2 8            | Il Payments 🔕 🛛 Bulk File 🚳               |                                                             |                                        |                                                         |                                   |              |                         |                                          |                           |
| D Date                                | Description             | Fre                                       | m Aossunt                                                   | Amount                                 | Beneficiary Account Details                             |                                   | Initiated By | Reference No            | Bistos                                   |                           |
| B0 Nov 2022 11:15:58 AM               | Within Bank Pay Now     | 35                                        | 5201000185                                                  | ₹ 10.00                                | 0686111018489                                           |                                   | TEST MAKER 1 | 30110E307338            | (initiated                               |                           |
| 27 Nov 2022 10:00:48 AM               | Other Bank              | 353                                       | 5201000185                                                  | ₹ 1.00                                 | 39127240099                                             |                                   | TEST MAKER 1 | 2711AA0C0661            | (g) initiated                            |                           |
| Page of 1 (1-2 of 2 items) K <        | э х                     |                                           |                                                             |                                        |                                                         |                                   |              |                         |                                          |                           |
| My Approved List                      |                         |                                           |                                                             |                                        |                                                         |                                   |              |                         |                                          |                           |
| (Financial V)                         |                         | From Date                                 |                                                             | )8                                     | To Date                                                 |                                   | )#           | Search                  |                                          |                           |
| Accounts Non Accounts                 | Permente 🗖 🛛 🕫          | il Paymenta 🛛 🛛 Dulk File 🖬               |                                                             |                                        |                                                         |                                   |              |                         |                                          |                           |
| Dele                                  | witeled by              | Description                               |                                                             | Account Number                         |                                                         | Amount                            | Reference N  | •                       | 0fatus                                   |                           |
| No data to display.                   |                         |                                           |                                                             |                                        |                                                         |                                   |              |                         |                                          |                           |
| Page (0 of 0 items) K (1)             | ×                       |                                           |                                                             |                                        |                                                         |                                   |              |                         |                                          |                           |
|                                       |                         |                                           |                                                             |                                        |                                                         |                                   |              |                         |                                          |                           |

All the transactions initiated by the Maker will be available in the Pending For Approvals Tab as shown above.

| 📑 🔨 🛯 Sana                                                   | ara Bank                                                                            | 2                                                               |                                              |                                                        |                                   |                                       | Gearch                                          | Q Welcome<br>Minaul mehda<br>Levil login 22 Nev 28 | 20633 FM 🐣 🕀         |
|--------------------------------------------------------------|-------------------------------------------------------------------------------------|-----------------------------------------------------------------|----------------------------------------------|--------------------------------------------------------|-----------------------------------|---------------------------------------|-------------------------------------------------|----------------------------------------------------|----------------------|
| Accounts & Bervices Pay & Transfe                            | r Depositis                                                                         | LORICE                                                          | Bulk File Upload                             | Tax Center                                             |                                   | EX4U<br>FX4U                          | Trade Finance                                   | Other Services Prot                                | le and Ucer Bettings |
| Current & Savings Accounts Summary                           |                                                                                     |                                                                 |                                              |                                                        |                                   |                                       |                                                 |                                                    |                      |
| Current & Savings                                            | Recurring Deposits                                                                  | Term Deposits                                                   | 3                                            | Loans                                                  | 99 - C                            |                                       | Terre tor Doronized<br>State ment<br>State ment |                                                    |                      |
| ₹ 9,328.08<br>NRI (1 Accounts)                               | There is no active RD account. Kindly visi<br>Deposits tab to Open a Recurring Depo | t our There is no active Deposit i<br>nit. Deposits tab to Oper | iccount. Kindly visit our<br>a Term Deposit. | There is no active Loan acceu<br>Loans tab to Apply fo | nt. Kindly visit our<br>r a Loan. |                                       | Cargon Rath                                     |                                                    |                      |
| Current & Savings Accounts Summary                           |                                                                                     |                                                                 |                                              |                                                        |                                   |                                       |                                                 |                                                    |                      |
| Customer Name                                                | Account Number                                                                      |                                                                 | Account Type                                 |                                                        | Not Balance                       |                                       |                                                 |                                                    |                      |
| THE YOUNG MIND EDUTECH                                       | CURRENT ACCOUNT- GENERAL<br>3525201000185                                           |                                                                 | Current Account                              |                                                        | ₹ 9,320.08                        |                                       |                                                 |                                                    |                      |
| Page of 1 (1 of 1 liams) $\kappa$ < 1 > x                    |                                                                                     |                                                                 |                                              |                                                        | Download                          |                                       |                                                 |                                                    |                      |
| Activity Log                                                 |                                                                                     |                                                                 |                                              |                                                        |                                   |                                       |                                                 |                                                    |                      |
| (Financial V                                                 | From D                                                                              | ate (16 Nov 2022                                                | )8                                           | To Date                                                | 00 Nov 2022                       |                                       | Search                                          |                                                    |                      |
| Assounts (8)                                                 |                                                                                     | Non Accounts (0)                                                |                                              | Payments (0)                                           |                                   | Bill Payments (0)                     |                                                 | Bulk File (0)                                      |                      |
| Successful<br>In Progress<br>Rejected                        | 0<br>0<br>0                                                                         | Successful 0<br>In Progress 0<br>Rejected 0                     |                                              | Successful<br>In Progress<br>Rejected                  | 0                                 | Successful<br>In Progress<br>Rejected | 0<br>0                                          | Successful<br>In Prograss<br>Rojected              | 0<br>0<br>0          |
| Dete Description                                             |                                                                                     | Account Number                                                  |                                              | Amount                                                 |                                   | Reference No                          |                                                 | 81etus                                             |                      |
| No cala to display.                                          |                                                                                     |                                                                 |                                              |                                                        |                                   |                                       |                                                 |                                                    |                      |
| Page (0 of 0 items) x c 1 > x                                |                                                                                     |                                                                 |                                              |                                                        |                                   |                                       |                                                 |                                                    |                      |
| Pending For Approvals                                        |                                                                                     |                                                                 |                                              |                                                        |                                   |                                       |                                                 |                                                    |                      |
|                                                              |                                                                                     |                                                                 |                                              |                                                        |                                   |                                       |                                                 |                                                    |                      |
| Fitansial                                                    |                                                                                     |                                                                 |                                              |                                                        |                                   |                                       |                                                 |                                                    |                      |
| Accounts D Non Accounts Payme                                | nts 2 Bil Payments 2 Bulk File                                                      | 0                                                               |                                              |                                                        |                                   |                                       |                                                 |                                                    |                      |
| Dete Dete                                                    | Description                                                                         | From Account                                                    | Amount                                       | Beneficiary Account Details                            |                                   | Initialed By                          | Reference No                                    | tistus                                             |                      |
| D 30 Nov 2022 11:15:58 AM                                    | Within Bank Pay Now                                                                 | 3525201000185                                                   | ₹ 10.00                                      | 0686111018489                                          |                                   | TEST MAKER 1                          | 301106307338                                    | Initiated                                          |                      |
| 27 Nov 2022 10:00.48 AM                                      | Oher Bank                                                                           | 3525201000185                                                   | ₹ 1.00                                       | 39127240099                                            |                                   | TEST MAKER 1                          | 2711AA0C0661 Click                              | o see details of 30110E30733B                      |                      |
| Page of 1 (1-2 of 2 items) $\chi = \langle 1 \rangle = \chi$ |                                                                                     |                                                                 |                                              |                                                        |                                   |                                       |                                                 |                                                    |                      |
| My Approved List                                             |                                                                                     |                                                                 |                                              |                                                        |                                   |                                       |                                                 |                                                    |                      |
| (Fitematian V                                                | From D                                                                              | ate                                                             | )#                                           | To Date                                                |                                   |                                       | Search                                          |                                                    |                      |
| Accounts  Non Accounts                                       | nta 🚺 🛛 Dil Paymenta 🗗 🛛 Duik File                                                  |                                                                 |                                              |                                                        | _                                 |                                       | _                                               |                                                    |                      |
| Date Instalad By                                             | Description                                                                         | -                                                               | Account Number                               |                                                        | Amount                            | Reference                             | No                                              | 81atus                                             |                      |
| No data to display.                                          |                                                                                     |                                                                 |                                              |                                                        |                                   |                                       |                                                 |                                                    |                      |
| Pege (0 of 0 items)   K - < 1 -> - X                         |                                                                                     |                                                                 |                                              |                                                        |                                   |                                       |                                                 |                                                    |                      |
| https://online.canarabank.in/index.html?mos                  | lule=checker#                                                                       |                                                                 |                                              |                                                        |                                   |                                       |                                                 |                                                    |                      |

The Checker has to click on the Reference Number then a new screen will be opened as shown below

| Canara Bar                                             |                                                                                                    |                                                          | Search        | Q Welcome<br>Minaxi mehta<br>Last login 29 Nov 2022 06 33 PM |
|--------------------------------------------------------|----------------------------------------------------------------------------------------------------|----------------------------------------------------------|---------------|--------------------------------------------------------------|
| Accounts & Services Pay & Transfer Dep                 | positis Loans Bulk File Upload Tax C                                                                                                    | Bill B BHARAT<br>Bill Bill Bill Bill Bill Bill Bill Bill | FX 4U         | Other Services Profile and User Settings                     |
| Account Summary                                        | Within Bank Pay Now                                                                                                    |                                                          | IST 30 Nov 20 | I22 11:21:19 AM                                              |
| Saving & Current Account Details Account Statement     | Transaction Journey                                                                                                    |                                                          |               |                                                              |
| Uncleared Funds                                        | Initiation                                                                                                    | Approval                                                 | Completion    |                                                              |
| Cheque Maintenance                                     | · ]                                                                                                    |                                                          |               |                                                              |
| Subscribe Email Account Statement<br>CASA Certificates | TEST MAKER 1<br>30 Nov 2022 11:15 AM                                                                                                    |                                                          |               |                                                              |
|                                                        | Internat Fund Transfer Database<br>Funder To<br>Account Name<br>Account Name<br>Content Name<br>Content Name<br>Content Name<br>Content<br>Content<br>Con |                                                          |               |                                                              |

The Checker has to click on the "Approve" Button then a pop-up screen will be enabled to enter the Comments as shown below.

| Canara Ban                                                                                                    | K - A                      |                                                           | Search                     | Q Welcome<br>Minaxi mehta<br>Last login 29 Nov 2022 06 33 PM & ↔ |
|----------------------------------------------------------------------------------------------------|----------------------------|-----------------------------------------------------------|----------------------------|------------------------------------------------------------------|
| Accounts & Services Pay & Transfer Depos                                                                                                    | its Loans Bulk File Upload | Tax Center BIBLE & Utilities                              | FX4U<br>FX4U               | Other Services Profile and User Settings                         |
| Account Summary                                                                                                    | Within Bank Pay Now        |                                                           | IST 30 Nov 2               | 022 11:21:19 AM                                                  |
| Account Summary Soring & Countor Account Debats Account Selection Cheque Maritematic Cheque Maritematic Cheque Maritematic CASA Certificates | Within Bank Pay Nov        | n Approval<br>IR I ISAM<br>statis<br>conserver 7 zenantof | IST 30 Nov 2<br>Completion | D22 11:21:19 АМ                                                  |
|                                                                                                    |                            |                                                           |                            |                                                                  |

On clicking the "Approve" Button the Checker has to enter the transaction password and OTP received on registered mobile number as shown below.

| Canara Bank       | Vietoria<br>Marcine and Anna and Anna and Anna and Anna and Anna and Anna and Anna and Anna and Anna and Anna and Anna and                                                                                                    | &⊖         |
|-------------------|----------------------------------------------------------------------------------------------------|------------|
| CASA Certificates | Press F11 to exit full screen                                                                                                    |            |
|                   | Internal Fund Transfer Details                                                                                                    |            |
|                   | Transfer To                                                                                                    |            |
|                   | Account Type                                                                                                    |            |
|                   | Internal<br>Account Number                                                                                                    |            |
|                   | 0656111018489                                                                                                    |            |
|                   | Account Name<br>Deepa                                                                                                    |            |
|                   | Transfer From 3825201000185                                                                                                    |            |
|                   | Amount<br>₹ 10.00                                                                                                    |            |
|                   | Amount in Words INR Ten and Zero PAISE Only                                                                                                    |            |
|                   | Transaction Date<br>30 Nov 2022                                                                                                    |            |
|                   | Note<br>To Test                                                                                                    |            |
|                   |                                                                                                    |            |
|                   |                                                                                                    |            |
|                   | Transaction Password Verification                                                                                                    |            |
|                   | Transaction Password                                                                                                    |            |
|                   | •                                                                                                    |            |
|                   | Transaction Authorisation                                                                                                    |            |
|                   | One Time Password (OTP)                                                                                                    |            |
|                   | •                                                                                                    |            |
|                   | of TB site for the backdown<br>Work may block backdown<br>Work may block backdown Work backdown Work backdown block backdown backdown backdown backdown backdown backdown<br>mould earter in a rear OTH notwine for for on back this of the maximum backdown backdown<br>Backdown backdown backdown backdown backdown backdown backdown backdown backdown backdown backdown backdown backdown backdown backdown backdown backdown backdown backdown backdown backdown backdown backdown backdown backdown backdown backdown backdown backdown<br>Backdown backdown backdown backdown backdown backdown backdown backdown backdown backdown backdown backdown backdown backdown backdown |            |
|                   | Salent Garoal                                                                                                    |            |
|                   |                                                                                                    | $\bigcirc$ |
| For az            | zistance pleaze contact our Help Desk No. 1800 425 0018 CR (Register & Track Complaint) Charara Bank Internet Banking.<br>9 Opyright 2015 Canasa Bank Al rights meaned.                                                                                                    |            |

After entering Transaction Password and OTP the CHECKER has to click on "Submit" Button. Once the Submit Button is clicked the transaction will be Authorised Successful.